### EBYS İZİN TALEP İŞLEM ADIMLARI

1) EBYS üzerinden izin talebinde bulunmak için öncelikle alttaki ekran alıntısında görüldüğü gibi başlat menüsü->evrak->izin talep->izin talep formu->ekle adımları izlenmelidir.

| 🔨 🖈 💧 🧍 🥐 🐘 🛛 et Mision' Bursa Teknik Üniversitesi - Kişisel S                                                                                                    | ayfam 🌒                                                                       | Dış.İli.Ofi Öğ.Gör. |                           | <ul> <li>Mehmet Oytun</li> </ul> | CÍBAROĞLU X  |
|----------------------------------------------------------------------------------------------------|-------------------------------------------------------------------------------|---------------------|---------------------------|----------------------------------|--------------|
| E 1 A Fuesk Elda 🕹 Kessvallsem 🖏 Auselse                                                                                                    |                                                                               |                     |                           | 💌 arama                          | Q            |
| Correvler     Correvler     Correvler |                                                                               |                     |                           |                                  |              |
| Tanımlamalar 🔸 🔂 Giden Evrak                                                                                                    | tegorik Görevlerim                                                            | Kurum Haberle       | ri                        |                                  | <b>Q</b> • X |
| Vardım 🔄 İzin Talep                                                                                                    | izin Talep Formu                                                              | Kurum haberi bu     | ılunmamaktadır.           |                                  |              |
| Giviş         Gradina Sorieciigim Evrak           Benim Kiasorieciigim Evrak         Yurtdışı Geçici Görevlendirme Onayı                                                                                                    | rev Kategorisi     Arama     reviniz bulunmamaktadur.     Detaylı Evrak Arama | Takvim              |                           |                                  | * X          |
| Vurtiçi Geçici Görevlendirme Onayı Benimle İlgili Klasörler Vurtiçi Klasörler Vurtiçi Geçici Görevlendirme Onayı Evrak Arama                                                                                                    | Toplu Górev Tamamlama Túmünü Góster »                                         |                     | P S C                     | 2018 • ••<br>P C C P             |              |
| 😻 Bu Hatta Eklenen Evrak                                                                                                    |                                                                               |                     | 30 1 2                    | 3 4 5 6                          |              |
| 📚 Geçici Oluşturduğum Evrak<br>📚 İmzaladığım Evrak                                                                                                    |                                                                               |                     | 7 8 9 1<br>14 15 16 1     | 0 <u>11</u> 12 13<br>7 18 19 20  |              |
| 📚 İmzası Reddedilen Evrakım<br>🎨 İmzayı Reddettiğim Evrak                                                                                                    |                                                                               |                     | 21 22 23 2                | 24 25 26 27                      |              |
| 📚 İşlemimi Bekleyen Evrak<br>📚 Kisisel Evrakım                                                                                                    |                                                                               |                     | 28 29 30 3<br>4 5 6       | 7 8 9 10                         |              |
| Parafi Reddedilen Evrakim                                                                                                    |                                                                               | Bursa - Üç Günl     | lük Hava Durumu           |                                  | 0 - X        |
| <ul> <li>Parafiadiğim Evrak</li> </ul>                                                                                                    |                                                                               |                     | 11 Mayıs 12 M<br>Cuma Cum | layıs 13 Mayıs<br>artesi Pazar   |              |
| Son İşlem Yaptığım Evrak                                                                                                    |                                                                               |                     | 🚁 🛆                       | 2 22                             |              |
| 🔫 Taranma Zimmetienenier<br>💸 Üzerime Aldığım Evrak                                                                                                    |                                                                               |                     | 13°19° 9°                 | 19° 5° 20°                       |              |
| Telefon Rehberi Ö 🔺 X                                                                                                    |                                                                               |                     |                           |                                  |              |
| Rehber Kaydı Birim<br>Telefon Rehberi Sonuçlarını Görmek İçin Arama Yapınız                                                                                                    |                                                                               |                     |                           |                                  |              |

•

2) İzin talebinde bulunacak personel "adı soyadı" alanına ismini yazmalıdır.

| Kisisel Savfa   | m/ İzin Taleo Fo | ormu Ekleme  | 11. 9 |                  |        |        |
|-----------------|------------------|--------------|-------|------------------|--------|--------|
| Evrak Bilgileri | Ekler            | İlgili Evrak |       |                  |        |        |
| dı Soyadı       |                  |              |       |                  |        |        |
|                 |                  |              |       |                  |        |        |
|                 |                  |              |       |                  |        |        |
|                 |                  |              |       |                  |        |        |
|                 |                  |              |       |                  |        |        |
|                 |                  |              |       |                  |        |        |
|                 |                  |              |       |                  |        |        |
|                 |                  |              |       |                  |        |        |
|                 |                  |              |       |                  |        |        |
|                 |                  |              |       |                  |        |        |
|                 |                  |              |       | 95 <u></u>       |        |        |
|                 |                  |              |       | Sablon Ön İzlama | Varner | Kavdet |

**3)** Ad soyad seçildikten sonra "izin bilgisi getir" işlem adımı seçilir.

|                    | na Evrak Ekle 👉 Kisavollarım 🌭 Avarlar         | Formu Ekleme                         |                |                       |  |
|--------------------|------------------------------------------------|--------------------------------------|----------------|-----------------------|--|
| Kicical Saufa      | m/ izin Talen Formu Ekleme                     |                                      |                |                       |  |
| Rigisei Sayia      |                                                |                                      |                |                       |  |
| Evrak Bilgileri    | Ekler İlgili Evrak                             |                                      |                |                       |  |
| Adı Soyadı         | oytun                                          |                                      |                |                       |  |
| Mehmet Oytun CİBAR | OĞLU / Dış İlişkiler Ofisi / Öğretim Görevlisi |                                      |                |                       |  |
| 🔅 İzin Bilgisini   | Getir                                          | 🖪 Şablon Ön İ                        | zleme 🖉 Vazgeç | 🖺 Kaydet              |  |
|                    | Kayıttan Sonra Benzer Evrak Gir                | Evrak Gir 🛛 Kayıttan Sonra Barkod Ya | zdir 🗧 🕞 Geç   | ici Kaydet 🕂 Not Ekle |  |

| Evrak A         |                            | - Ayanai |      |  |
|-----------------|----------------------------|----------|------|--|
| Kişisel Sayfa   | m/ İzin Talep Formu Ekleme |          | <br> |  |
| Evrak Bilgileri | Ekler İlgili Evrak         |          |      |  |
| Adı Soyadı      | Mehmet Oytun CİBAROĞLU     |          |      |  |
|                 | N                          |          |      |  |
|                 |                            |          |      |  |
|                 |                            |          |      |  |
|                 |                            |          |      |  |
|                 |                            |          |      |  |
|                 |                            |          |      |  |
|                 |                            |          |      |  |
|                 |                            |          |      |  |
|                 |                            |          |      |  |
|                 |                            |          |      |  |
|                 |                            |          |      |  |
|                 |                            |          |      |  |
|                 |                            |          |      |  |
|                 |                            |          |      |  |
|                 |                            |          |      |  |

4) Alttaki ekran alıntısındaki uyarı, "izin bilgisi getir" işlem adımından sonra çıkmaktadır. Bu işlem adımına "evet" denilerek devam edilir.

| ***             | envision Bursa Teknik Ü         | Îniversitesi - Îzin Talep Formu Ekle | me                                |                          | 🕑 Dış.İli.Ofi Öğ.Gör. |
|-----------------|---------------------------------|--------------------------------------|-----------------------------------|--------------------------|-----------------------|
| Evrak Ara       | ma 🛛 Evrak Ekle 🤺 Kisayollarin  | m 🔛 Ayarlar                          |                                   |                          |                       |
| Kişisel Sayfam  | ı/ İzîn Talep Formu Ekleme      |                                      |                                   |                          |                       |
| Evrak Bilgileri | Ekler İlgili Evrak              |                                      |                                   |                          |                       |
| Adı Soyadı      | Mehmet Oytun CİBAROĞLU          |                                      |                                   |                          |                       |
|                 |                                 |                                      |                                   |                          |                       |
|                 |                                 |                                      |                                   |                          |                       |
|                 |                                 |                                      |                                   |                          |                       |
|                 |                                 |                                      |                                   |                          |                       |
|                 |                                 |                                      |                                   |                          |                       |
|                 |                                 |                                      |                                   |                          |                       |
|                 |                                 |                                      |                                   |                          |                       |
|                 |                                 |                                      |                                   |                          |                       |
|                 |                                 |                                      |                                   |                          |                       |
|                 |                                 |                                      |                                   |                          |                       |
|                 |                                 | envision                             |                                   |                          |                       |
|                 | (7)                             | 'İzin Bilaisini Getir' i             | s akısını başlatmak istediğinizd  | en emin misiniz?         |                       |
|                 |                                 | iziri biigibiiii Octii i             | ş akışını başlatmak istooliginizo |                          |                       |
|                 |                                 |                                      |                                   |                          | Hayır Evet            |
|                 |                                 |                                      |                                   |                          |                       |
| Sabloniar       | Kayıttan Sonra Benzer Evrak Gir | Kayittan Sonra Yani Evrak Gir        | Kayıttan Sonra Barkod Yazdır      | Geçici Kaydet - Not Ekle |                       |
| 2               |                                 |                                      |                                   |                          |                       |

5) "İzin bilgisi getir" işlem adımından sonra veri giriş alanı açılmaktadır. Burada kırmızı renkli alanlar zorunlu alan olup hepsinin doldurulması gerekmektedir. Gönderilen makam seçilirken dikkat edilmesi gereken nokta: ilgili birim/bölüm ile izin talep eden kişiye (gereğine) dağıtım yapılmalıdır. Olur hitabında ise hangi birim/bölümde görev yapılıyor ise o seçilmelidir. Dosya kodundan gerekli kod seçildikten sonra konu alanına izin türü ve parantez içinde izin talep eden kişinin adı soyadı yazılmalıdır.

İzin türü seçildikten sonra diğer zorunlu alanlar (adres, telefon vb.) ile birlikte varsa vekalet edecek kişi bilgisi ile isim ön eki (unvan) bilgisi girilmelidir.

İzin başlama tarihi ve bitiş tarihi seçildikten sonra talep edilen izin süresi girilmelidir.

Toplam izin sayısı ve 2017-2018 yılı izinleri pasif alan olarak personel otomasyon programından çekilmektedir. Buradaki sayılara göre hangi yıl üzerinden izin kullanılması gerekiyorsa o alana talep edilen gün sayısı yazılmalıdır. Örneğin; tamamı 2017 yılından olmak üzere 5 gün izin kullanıldığında, 2018 yılı için izin değeri O(sıfır) olarak girilmelidir. Bir başka örnek; toplamda kullanılmak istenen izin sayısı 5 gün olursa ve 2017 yılından 2, 2018 yılından da 20 gün izin hakkı var ise, bu durumda 2017 yılından 2 gün, 2018 yılından da 3 gün izin talep edilmelidir.

## İZİN TALEP FORMU ÖNEMLİ NOKTALAR

- İzin Tarih Aralığı Seçimi: İzin, izine başlanacak olan günün 00.01 saati itibarıyla başlar, bitiş tarihinin 23:59 saati itibarıyla biter. Yani izin süresi; iznin başlama günü ve bitiş günü dahil olan aradaki gün sayısıdır. Örneğin 1 günlük izin için izin başlama ve bitiş tarihi aynı olmalıdır. (İzin başlama tarihi: 08.06.2018 izin bitiş tarihi : 08.06.2018 burada zaten izin günü 1 gündür). 3 gün izin alınacak ise -> 08.06.2018-10.06.2018 tarih aralığı seçilmelidir. Burada da izin günü 8-9-10 Haziran olmak üzere 3 gündür.
- İmza Alanı Seçimi:

#### Tek İmzalı Şablon:

| İzni İmzalayacak Amir |
|-----------------------|
| -> Rektör             |
| -> Rektör             |
| -> Rektör             |
| -> Rektör             |
| -> Rektör             |
| -> Rektör             |
| -> Dekan              |
| -> Dekan              |
| -> Enstitü Müdürü     |
| -> Enstitü Müdürü     |
|                       |

- Genel Sekreter Yardımcısı
- Daire Başkanı
- Döner Sermaye İşletme Müdürü
- Şube Müdürü
- Merkez Sekreteri
- Döner Sermaye İşl. Müd. Görevli Memurlar

| ·> Ge | nel S | ekreter | • |
|-------|-------|---------|---|

- -> Genel Sekreter
- -> Genel Sekreter
- -> Daire Başkanı
- -> Merkez Müdürü
- ->Döner Sermaye İşl. Müdürü

|                             | İzni Paraflayacak Amir       | İzni İmzalayacak Amir |
|-----------------------------|------------------------------|-----------------------|
| Bölüm Başkan Yardımcısı     | -> Bölüm Başkanı             | ->Dekan               |
| Araştırma Görevlisi         | -> Bölüm Başkanı             | ->Dekan               |
| Öğretim Görevlisi           | -> Bölüm Başkanı             | ->Dekan               |
| Fakülte Personeli           | -> Fakülte Sekreteri         | ->Dekan               |
| Enstitü Personeli           | -> Enstitü Sekreteri         | ->Enstitü Müdürü      |
| Arş. Merk. Personeli        | -> Merkez Sekreteri          | ->Merkez Müdürü       |
| BAP Personeli               | -> Merkez Sekreteri          | ->BAP Koordinatörü    |
| MYO&YO Personeli            | -> Yüksekokul Sekreteri      | ->Yüksekokul Müdürü   |
| Daire Başk. Personeli       | -> Şube Müdürü               | ->Daire Başkanı       |
| Genel Sekreterlik Personeli | -> Genel Sekreter Yardımcısı | ->Genel Sekreter      |

### • İzin Alacak veya Yerine İzin Doldurulacak Personel Parafı:

 İzin talebinde bulunan kişi formu kendisi dolduruyor ise
 -> paraf alanına kendisini seçecek;

 İzin talebinde bulunan kişi formu kendisi doldurmuyor ise
 -> paraf alanına izin formunu dolduran kişi seçilecektir.

 Üst Amir parafı alanına ise ilgili kişinin bir üst amiri seçilecektir.

Mazeret izni için; izin türü "mazeret" seçildikten sonra "2017 yılı" izin alanına "0", "2018 yılı izin alanına ise kaç gün izin alınacak ise o yazılmalıdır. Mazeret izni yıllık izinden düşmemekte; personel bilgi sistemine kaydedilmektedir.

Tüm işlemler tamamlandıktan sonra "şablon ön izleme" alanından sürecin pdf görüntüsü elde edilir.

Bu adımdan sonra ise "e-imza ile onaya sun" iş akışı çalıştırılır.

| Kişisel Sayfam                        | / İzin Talep Formu Ekleme                |                 |                                        |                                  |   |
|---------------------------------------|------------------------------------------|-----------------|----------------------------------------|----------------------------------|---|
| Evrak Bilgileri                       | Ekler İlgili Evrak Tarihçe               |                 |                                        |                                  |   |
| Evrak Kayıt Bilgile                   | ri                                       |                 |                                        |                                  |   |
| Evrakın Birimi                        | Dış İlişkiler Ofisi                      | -               | Kurum Kayıt Tarihi                     | III                              |   |
| ivrak Kurum/Birim Kodu                | 13731302 BAĞ, DEN. KUR. VE KUR. • YÜK. I | KUR. BAŞ. 💿 BUR | L TEK. ÜNİ, REK, 🔹 Dış İlişkiler Ofisi |                                  |   |
| çyazı No                              |                                          |                 |                                        |                                  |   |
| rakın Gittiği Yer                     | Kurum İçi                                | X               | Olur Hitabı                            |                                  | - |
| Gönderilen Maka                       | n                                        | EE              |                                        |                                  |   |
| Kayıtlı Plan ve Şablon                | lar                                      | *               |                                        |                                  |   |
| Josya Kodu                            |                                          |                 |                                        |                                  |   |
| ionu                                  |                                          |                 |                                        |                                  |   |
| zin Türü                              |                                          | -               | Adı Soyadı                             | Mehmet Oytun CÍBAROĞLU (Öğ.Gör.) |   |
| Invan                                 | Öğretim Görevlisi                        |                 | Adres                                  |                                  |   |
|                                       |                                          |                 |                                        |                                  |   |
| elefon                                |                                          |                 | Vekalet Edecek Kişi                    |                                  |   |
| sim Ön Eki                            |                                          |                 | İzin Başlama Tarihi                    | E                                |   |
| zin Bitiş Tarihi                      |                                          |                 | Talep Edilen İzin Süresi               |                                  |   |
| 23                                    |                                          |                 | (Gun)                                  |                                  |   |
| oplam Izin Sayısı (Gün)               | 22                                       |                 |                                        |                                  |   |
| 017 Yılı Izni (Toplam Iz              | in)2                                     |                 | 2018 Yılı Izni (Toplam Izir            | 0)20                             |   |
| Aiktarı                               |                                          |                 | 2018 Kullanilacak Izin<br>Miktari      |                                  |   |
| Paraf ve İmza Bilg                    | ileri                                    |                 |                                        |                                  |   |
| <sup>y</sup> araflayacak Kullanıcılar |                                          |                 | İmzalayacak Kullanıcılar               |                                  |   |
|                                       |                                          |                 |                                        |                                  |   |
|                                       |                                          |                 |                                        |                                  |   |
| abion                                 | EBYS Izin Belgesi Tek Imzali.docx        | •               |                                        |                                  |   |
| Evrak Durum Bilgi                     | leri                                     |                 |                                        |                                  |   |
| Mevcut Durum                          | Oluşturma Aşamasında                     | 7               | Belge                                  |                                  |   |
|                                       |                                          |                 | Dosyasına Kaldırıldı                   |                                  |   |
|                                       |                                          |                 |                                        |                                  |   |
|                                       |                                          |                 |                                        |                                  |   |
|                                       |                                          |                 |                                        |                                  |   |

# İmza sürecinin başlayabilmesi için "evet" seçilmelidir.

| Evrakın Gittiği Yer                         | Kurum İçi 🔽 🔽                                                                                                    | Olur Hitabı                               | BAŞKANLIK MAKAMINA              | -           |
|---------------------------------------------|----------------------------------------------------------------------------------------------------|-------------------------------------------|---------------------------------|-------------|
| Gönderilen Makan                            | m DAĞITIM                                                                                                    |                                           |                                 |             |
| Kayıtlı Plan ve Şabioni                     | nlar 🖉                                                                                                    |                                           |                                 |             |
| Dosya Kodu                                  | 903.99                                                                                                    | irsonel Özlük İşleri 🖕 Diğer 🗣 Klaspr (M. |                                 |             |
| Konu                                        | Yıllık İzin (Oytun Cibaroğlu)                                                                                                    |                                           |                                 |             |
| Ízin Türti                                  | V.IIIG                                                                                                    | Adi Sovadi                                |                                 |             |
| Unvan                                       | Constan Gom diel                                                                                                    | Adres                                     | Istanbul                        |             |
| Cirvan                                      |                                                                                                    | Nuite                                     |                                 |             |
| Telefon                                     |                                                                                                    | Vekslet Erlerek Kiri                      |                                 |             |
| İsim Ön Eki                                 |                                                                                                    | İzin Bəsləmə Təribi                       | 145 2010                        |             |
| İzin Bitis Tarihi                           | 15 5 2019                                                                                                    | Talen Edilen İzin Süresi                  | 2                               |             |
| National Contraction                        | 13.3.2010                                                                                                    | and p contain ten solres                  |                                 |             |
|                                             | en V                                                                                                    | lision                                    |                                 |             |
|                                             |                                                                                                    |                                           |                                 |             |
|                                             | 'E-Imz                                                                                                    | za ile Onaya Sun' iş akışı                | nı başlatmak istediğinizden emi | n misiniz?  |
|                                             |                                                                                                    |                                           |                                 |             |
| Paraf ve Imza Bilgi                         | ileri                                                                                                    |                                           |                                 |             |
| Paraflayacak Kullanıcılar                   | Mehmet Ovtun CIBAROĞI U (Öö.Gör.)                                                                                                    |                                           |                                 |             |
|                                             | STILL DE LA DE LA DE LA DE LA DE LA DESERVISIÓN DE LA DESERVISIÓN DESERVISIÓN DE LA DESERVISIÓN DE LA DESERVISIÓN DESERVISIÓN DE LA DESERVISIÓN DE LA | İmzalayacak Kullanıcılar                  | Razik CÎNKAVUK (D.Bsk.)         |             |
|                                             |                                                                                                    | İmzalayacak Kullanıcıla                   | r Razik CÎNKAVUK (D.Bşk.)       |             |
|                                             | 5                                                                                                    | İmzalayacak Kullanıcıla                   | r Razik CİNKAVUK (D.Bşk.)       |             |
| Sabion                                      | ERVS inio Palvacii Tak initali dore                                                                                                    | İmzalayacak Kullanıcıla                   | r Razik CİNKAVUK (D.Bşk.)       |             |
| Şabion                                      | EBYS izin Belgesi Tek İmzalı.docx                                                                                                    | Imzalayacak Kullanıcıla                   | r Razik CİNKAVUK (D.Bşk.)       |             |
| Şabion                                      | EBYS izin Belgesi Tek İmzalı.docx                                                                                                    | İmzalayacak Kullanıcıla                   | r Razik CİNKAVUK (D.Bşk.)       |             |
| Şabion<br>Evrak Durum Bilgî<br>Mevcut Durum | EBYS İzin Belgesi Tek İmzalı.docx                                                                                                    | Imzalayacak Kullanıcıla                   | Razik CİNKAVUK (D.Bşk)          |             |
| Şabion<br>Evrak Durum Bilgi<br>Mevcut Durum | EBYS İzin Belgesi Tek İmzalı.docx<br>Ileri<br>Oluşturma Aşamasında                                                                                                    | Imzalayacak Kullanıcıla                   | Razik CİNKAVUK (D.Bşk.)         |             |
| Şabion<br>Evrak Durum Bilgi<br>Mevcut Durum | EBYS izin Belgesi Tek İmzalı.docx                                                                                                    | Imzalayacak Kuilanicila                   | Razik CİNKAVUK (D.Bşk.)         |             |
| Şabion<br>Evrak Durum Bilgî<br>Mevcut Durum | EBYS İzin Belgesi Tek İmzalı.docx                                                                                                    | Imzalayacak Kuilanicila                   | Razik CİNKAVUK (D.Bşk)          |             |
| Şabion<br>Evrak Durum Bilgi<br>Mevcut Durum | EBYS İzin Belgesi Tek İmzalı.docx                                                                                                    | Imzalayacak Kullanıcıla                   | Razik CİNKAVUK (D.Bşk.)         |             |
| Şabion<br>Evrak Durum Bilgi<br>Mevcut Durum | EBYS İzin Belgesi Tek İmzalı.docx                                                                                                    | Imzalayacak Kuilanicila                   | Razik CİNKAVUK (D.Bşk)          |             |
| Şabion<br>Evrak Durum Bilgi<br>Mevcut Durum | EBYS İzin Belgesi Tek İmzalı.docx                                                                                                    | Imzalayacak Kuilanicila                   | Razik CİNKAVUK (D.Bşk.)         | T<br>Vazgeç |
| Şabion<br>Evrak Durum Bilgi<br>Mevcut Durum | EBYS İzin Belgesi Tek İmzalı.docx                                                                                                    | Imzalayacak Kuilanicila                   | Razik CİNKAVUK (D.Bşk.)         | Vazqet      |

#### Gönderilen Makam Dağıtım

#### Dosya Kodu 903.99.04.01 - Yardımcı Hizmetlerle İlgili Faaliyetler » Personel Özlük İşleri » Diğer » Klasör 04 » Bölüm 01 Konu Yıllık İzin (Oytun Cibaroğlu) Mehmet Oytun CÍBAROĞLU (Öğ.Gör.) İzin Türü Yillik Adı Soyadı İstanbul Unvan Öğretim Görevlisi Adres Telefon 0555 555 55 55 Vekalet Edecek Kişi İsim Ön Eki İzin Başlama Tarihi 14.5.2018 İzin Bitiş Tarihi 15.5.2018 Talep Edilen İzin Süresi 2 (Gün) Toplam İzin Sayısı (Gün) 22 2017 Yılı İzni (Toplam İzin)2 2018 Yılı İzni (Toplam İzin)20 2017 Kullanılacak İzin 2 2018 Kullanılacak İzin 0 Miktarı Miktarı Paraf ve İmza Bilgileri Paraflayacak Kullanıcılar Mehmet Oytun CİBAROĞLU (Öğ.Gör.) İmzalayacak Kullanıcılar Razik CİNKAVUK (D.Bşk.) Şablon EBYS İzin Belgesi Tek İmzalı.docx Evrak Durum Bilgileri Mevcut Durum Paraf Aşamasında Belge Hayır Dosyasına Kaldırıldı Hayır Diğer • Reddetme Nedeni Aciklamanız in 🐑 🗃 🚰 4. 🗟 🛈 ---Ø Vazgeç 📥 İndir 😣 Paraflamayı Reddet 😔 Parafla

P